## VIDEO – Edição Elementar

Tutorial 1, 2, 3 -----Do DVD ao Video para a INTERNET

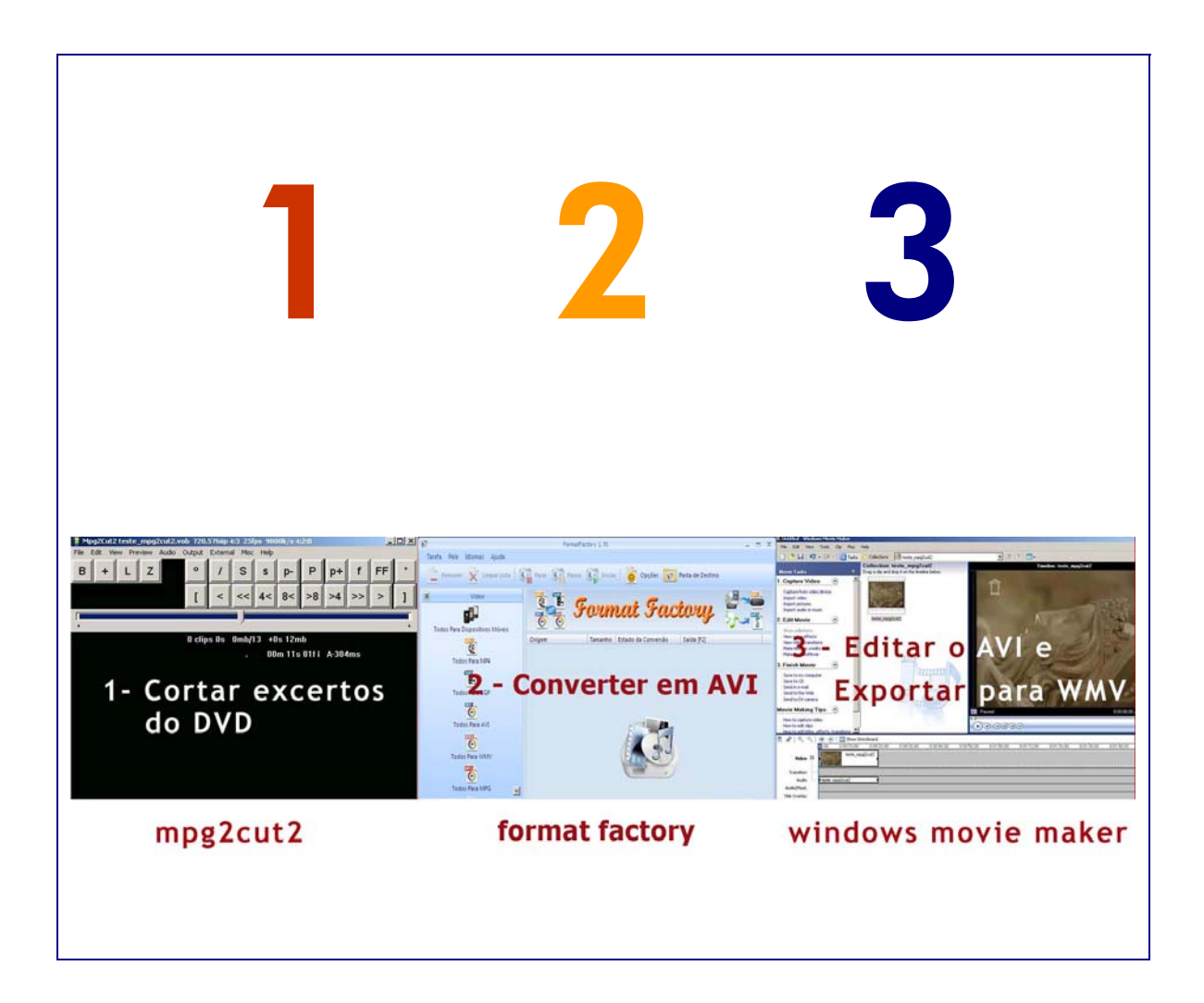

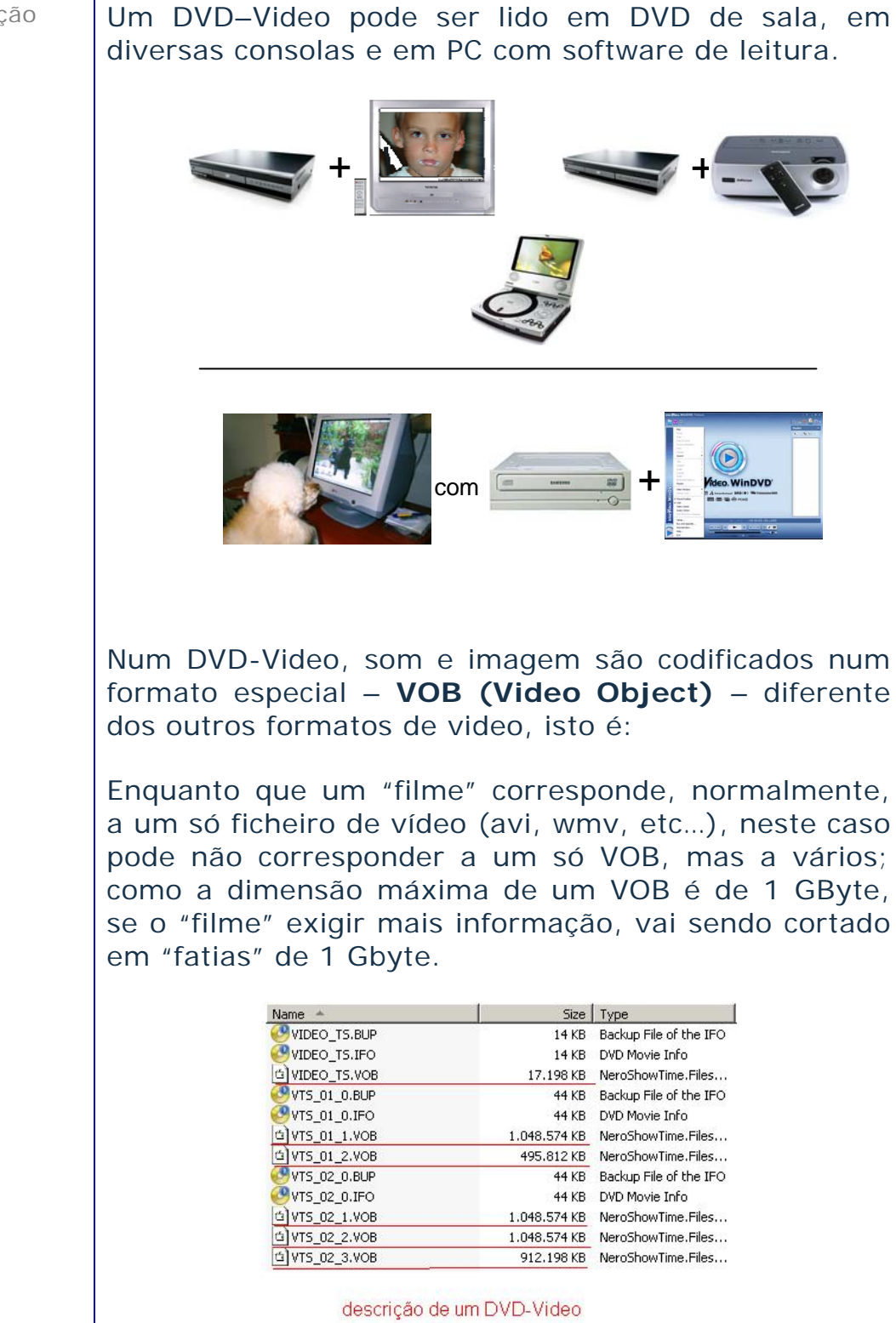

| Tutorial   | 1, 2, 3Do DVD ao Video para a INTERNET                                                                                                    |  |  |  |  |  |  |  |  |  |
|------------|----------------------------------------------------------------------------------------------------|--|--|--|--|--|--|--|--|--|
|            |                                                                                                    |  |  |  |  |  |  |  |  |  |
|            |                                                                                                    |  |  |  |  |  |  |  |  |  |
| introdução | Para retirarmos partes (VOBs) de um DVD-Video até<br>convertê-las em formato para a Internet,<br>recomendam-se 3 softwares, gratuitos e bastante<br>simples, utilizados em sequência - 1, 2, 3:                                                                                                    |  |  |  |  |  |  |  |  |  |
|            | 1 - <i>Mpg2Cut2</i> – Corta excertos dos VOBs e converte-<br>os em VOB.                                                                                                    |  |  |  |  |  |  |  |  |  |
|            | 2 – Format Factory – Converte o VOB num ficheiro<br>adequado à edição de video (avi, wmv, etc.).                                                                                                    |  |  |  |  |  |  |  |  |  |
|            | <b>3 – Windows Movie Maker –</b> Importa o ficheiro<br>video para um projecto, edita o video e exporta-o para<br>ficheiro a finalidade pretendida (internet, CD, etc.)                                                                                                    |  |  |  |  |  |  |  |  |  |
| Mpg2Cut2   | 1 - Retirar Excertos de um DVD                                                                                                    |  |  |  |  |  |  |  |  |  |
|            | Procedimentos:                                                                                                    |  |  |  |  |  |  |  |  |  |
|            | <ul> <li>Depois de instalar o <i>Mpg2Cut2</i> manter "à mão" um<br/>atalho do programa:</li> </ul>                                                                                                    |  |  |  |  |  |  |  |  |  |
|            | Mpg2Cut2.exe                                                                                                    |  |  |  |  |  |  |  |  |  |
|            | <ul> <li>Para importar o VOB:</li> </ul>                                                                                                    |  |  |  |  |  |  |  |  |  |
|            | Mpg2Cut2 - Development Version 2.8         File       Edit       View       Preview       Audio       Output       External       Misc       Help         Open       [F3][Ctrl+O]       /       S       p-       P       p+       f       FF         Append File       [Alt+0]       /       S       p-       P       p+       f       FF         Append Like       [Ctrl+L]       <       <       <       4       8       >8       >4       >>       ]         Garbage In       Rename       [F2]       Names       [Shift+F3]       '       '       '       Sort by Mpeg Time       '         Sort by Mames       Sort by Names       Sort by Names       Sort by Names        ' |  |  |  |  |  |  |  |  |  |

Comandos principais: Mpg2Cut2 Α barra de espaços (no teclado) permite leitura/pausa, alternadamente. Obs: marcar a entrada ([) um pouco antes do pretendido e a saída (]) um pouco depois do pretendido. Hpg2Cut2 VT5\_02\_3.VOB 720.576iip 4:3 25fps 9396k/s 4:2:0 File Edit View Preview Audio Output External Misc Help o в S + FF L Ζ s p-< 8< [ << 4< >8 >4 0 clips 0s 0mb/891 +890mb 02m 23s 01fi A-160ms certo saída do excerto leitura imagem a imagem relatam o que agem aconteceu.

## - Gravar, em VOB, o excerto retirado:

| Mpg2Cut2 VT5_C<br>File Edit View Pre          | 02_3.VOB 720.5<br>eview Audio Ou | 76iip<br>Jtput | 4:3 25<br>Extern | f <b>ps 93</b> 9<br>al Misc | 96k/s 4<br>: Help | 1:2:0 |    |    |    | _  |   |
|-----------------------------------------------|----------------------------------|----------------|------------------|-----------------------------|-------------------|-------|----|----|----|----|---|
| Open<br>Append File                           | [F3] [Ctrl+0]<br>[Alt+0]         |                | 1                | s                           | s                 | p-    | Р  | p+ | f  | FF | * |
| Append Like<br>Append More Like<br>Garbage In | [Ctrl+L]                         |                | <                | <<                          | 4<                | 8<    | >8 | >4 | >> | >  | ] |
| Rename                                        | [F2]<br>[Sbift∓E3]               |                | _,               |                             |                   |       |    |    |    |    | • |
| Sort by File Date<br>Sort by Mpeg Time        | [Simerio]                        |                |                  |                             | /                 |       |    |    |    |    |   |
| Save All clips                                | [F4] [Ctrl+S]                    |                |                  |                             |                   |       |    |    |    |    |   |
| Save Partial                                  | [Shift-F4]                       |                |                  |                             |                   |       |    |    |    |    |   |

imagem (frame)

Tutorial

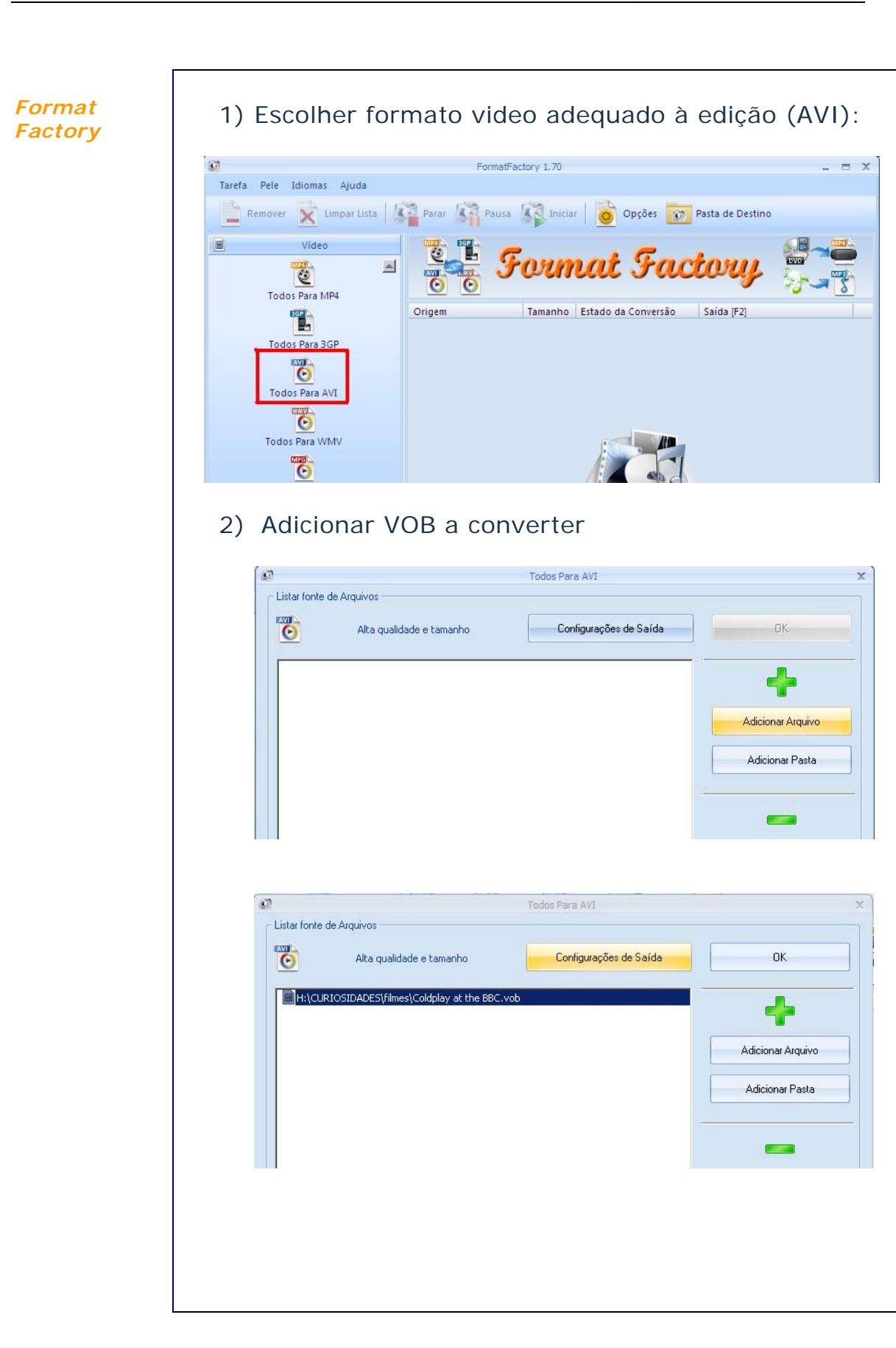

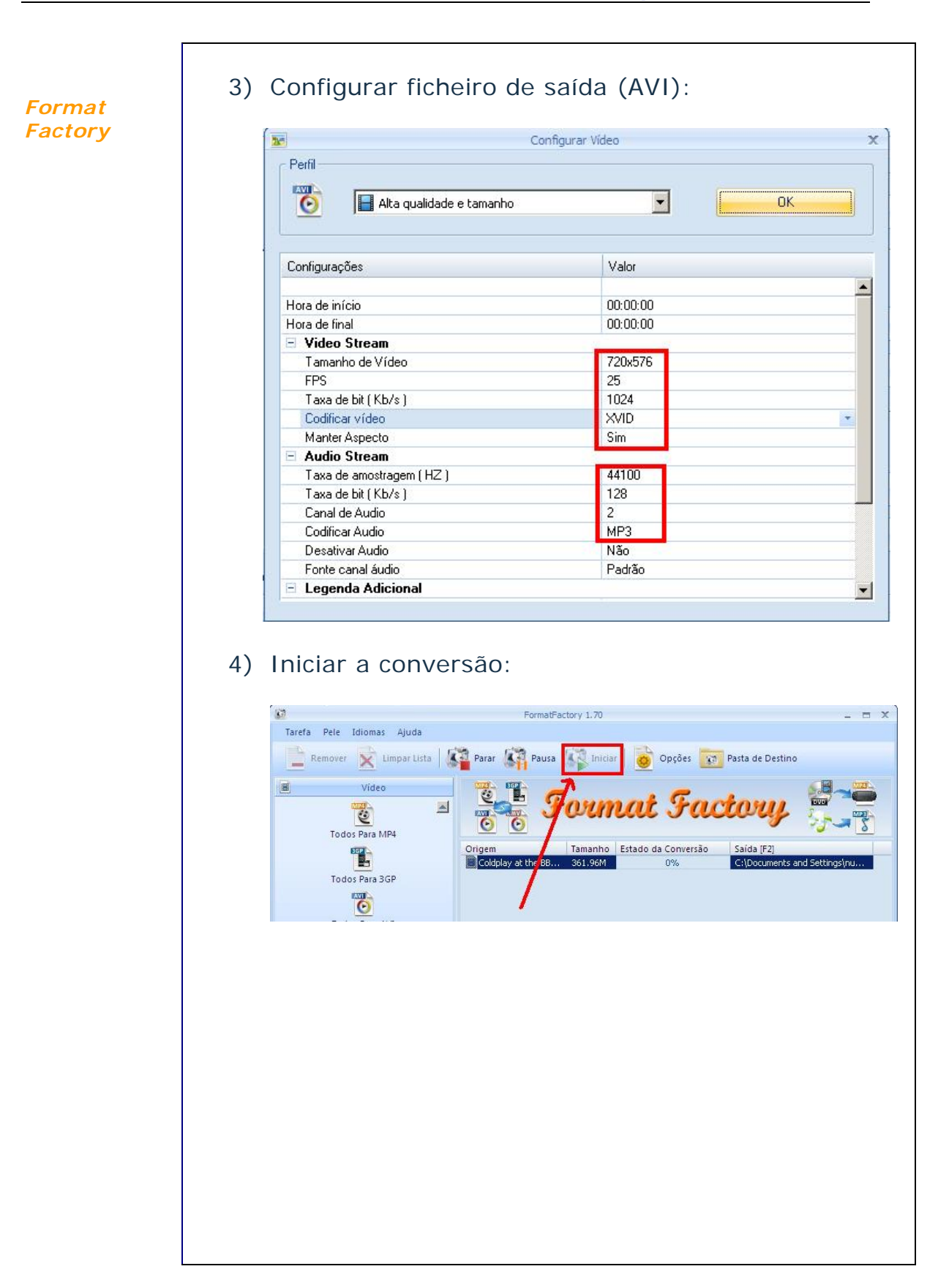

windows

movie maker

## 3 – Importar, Editar e Exportar Ficheiros de Video

O windows movie maker obedece a uma sequência de trabalho em 3 áreas:

1- importar ficheiros (video, áudio ou imagens fixas) ou capturar video de uma câmara;

2 - editar o video, na *timeline;* 

3 - exportar o resultado da edição para ficheiro **avi** ou **wmv**, conforme o pretendido.

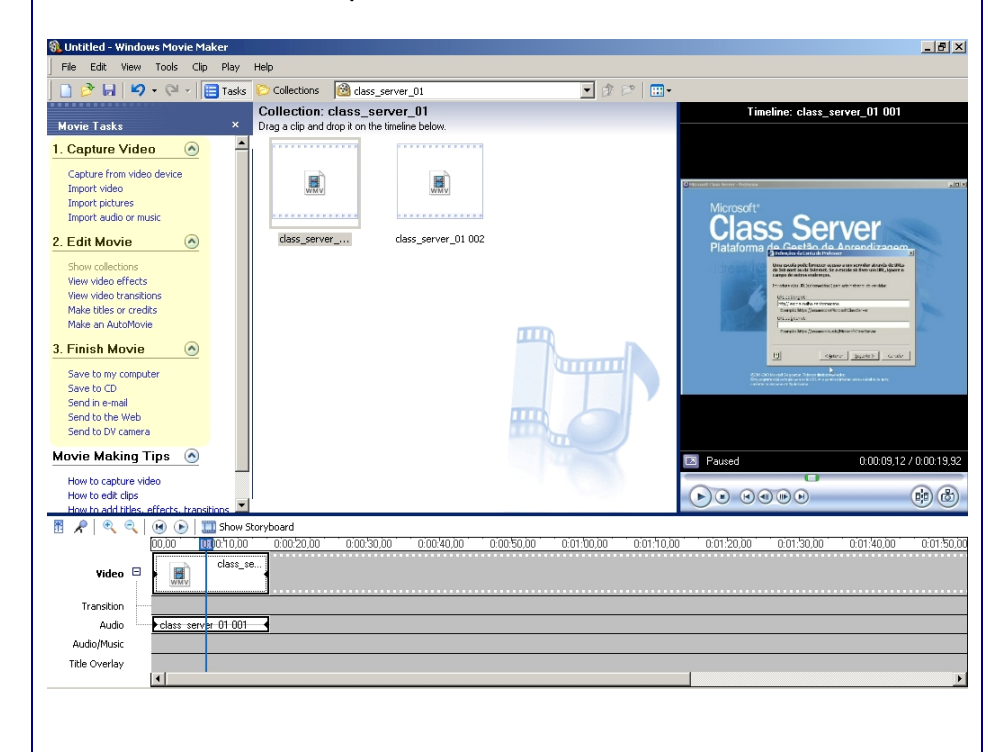

Depois da Edição (2. Edit Movie), em que se executam na *timeline*, todas as alterações pretendidas ao ficheiro de origem, procede-se à **Exportação** (3. Finish Movie /Save to my computer). Concluir com os 3 passos seguintes:

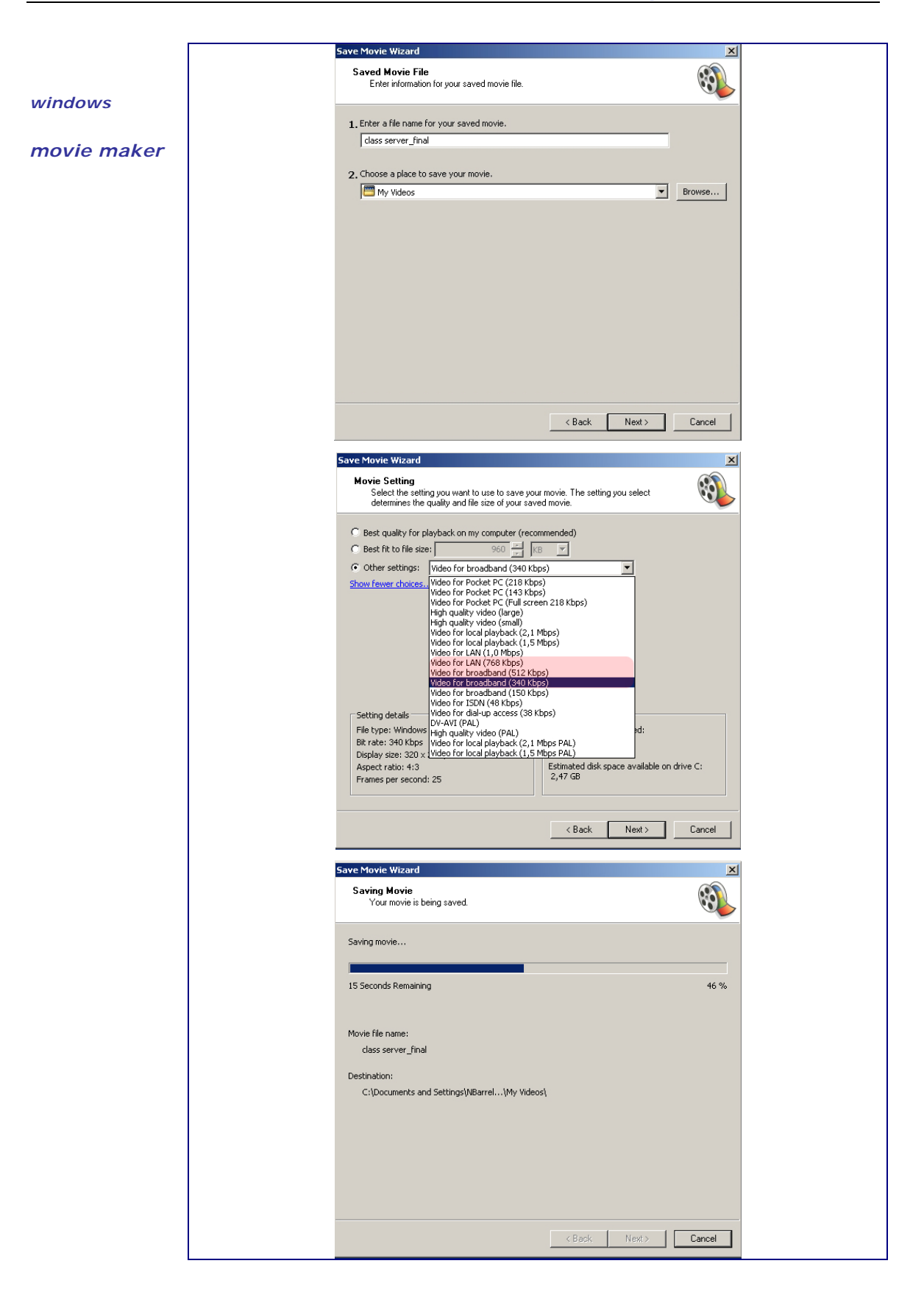